# 國科會專題計畫參與研究人員之

學術倫理教育課程訓練證明上傳步驟

## 1. 進入學倫時數證明查詢/上傳系統

# E化校園 → 校務行政系統 → 研究成果相關 → 學倫時數證明查詢/上傳

| 🧟 校務行政系統 - 視窗模式 |                |               |                | -                                      | 標準模式 | 登出系統 |
|-----------------|----------------|---------------|----------------|----------------------------------------|------|------|
|                 | 系統選單           |               |                |                                        |      |      |
|                 | ■教師觀課選課系統      | ■已選課程及回饋單維護   | ■開放觀課課程及觀課名單   | ~                                      |      |      |
|                 | 學生成績處理         |               |                |                                        |      |      |
|                 | ■線上點名          | ■查詢學生期中成績(授課) | ■基礎學科成績(授課)    |                                        |      |      |
|                 | ■線上成績評量輸入      | ■成績評量檔下載      | ■成績評量檔上傳       |                                        |      |      |
|                 | ■大一服務學習維護      |               |                |                                        |      |      |
|                 | 導生輔導相關作業       |               |                |                                        |      |      |
|                 | ■班級幹部維護        | ■學生假單線上簽核     | ■導生輔導專區        |                                        |      |      |
|                 | ■導生個案會談紀錄      | ■導師時間活動紀錄審核   | ■學期末導師評語維護     |                                        |      |      |
|                 | ■查詢學生缺曠情形      | ■查詢學生畢業門檻     | ■畢業初審查詢系統(模組化) |                                        |      |      |
|                 | ■畢業初審查詢系統(非模組) |               |                |                                        |      |      |
|                 | 研究成果相關         |               |                |                                        |      |      |
|                 | ■學倫時數證明查詢/上傳   | ■學倫時數證明維護資料列表 | ■教師職涯歷程檔案      |                                        |      |      |
|                 | ■ 教師專長維護       | ■研究成果個人統計     | ■ 教師研究計畫管理系統   |                                        |      |      |
|                 | 環境保護及安全衛生中心    |               |                |                                        |      |      |
|                 | 毒性化學物質系統       |               |                |                                        |      |      |
|                 | ■毒性化學物質申報      | ■結餘量查詢        |                |                                        |      |      |
|                 | 實驗場所管理系統       |               |                |                                        |      |      |
|                 | ■ 實驗室自主檢查表     |               |                |                                        |      |      |
|                 |                |               |                | ······································ |      |      |
|                 | <              |               |                | >                                      |      |      |

2.查詢該生之學術倫理研習證明是否上傳過

| 請先輸入身分<br>身    | 溶號 (単位先輸入完身分環境/外華人士病一環核 後再始 * 05<br>1-分記號:<br>信三宣詞                                                                                                    | ±遺詞,検過)                    |                             |  |
|----------------|----------------------------------------------------------------------------------------------------|----------------------------|-----------------------------|--|
|                |                                                                                                    |                            |                             |  |
|                |                                                                                                    |                            |                             |  |
|                |                                                                                                    |                            |                             |  |
|                |                                                                                                    |                            |                             |  |
|                |                                                                                                    |                            |                             |  |
|                |                                                                                                    |                            |                             |  |
|                |                                                                                                    |                            |                             |  |
|                |                                                                                                    |                            |                             |  |
|                |                                                                                                    |                            |                             |  |
|                |                                                                                                    |                            |                             |  |
|                |                                                                                                    |                            |                             |  |
|                |                                                                                                    |                            |                             |  |
|                |                                                                                                    | 凝血防救防御夜运                   |                             |  |
|                | 創測試 學倫許數證明列表 (###學佛內約###4編 <b>8</b> 7 品                                                                                                    | 學樂時數證明查過<br>酒店注集)          |                             |  |
|                | 周期試 単独時数記明別名 (#229年)88日第1日 189日<br>上線日期                                                                                                    | 學会防救證明查39<br>清白上海)<br>上調到  | 1數(小約)                      |  |
|                | 美潮減 単価時数回明別表 (#回早毎時転号通り編 50 年<br>上線日期<br>2018/11/30<br>2018/09/20                                                                                      | 學倫防數證明查將<br>高己[編]<br>上調新   | 1数(小時)<br>6.0<br>3.0        |  |
|                | (個式學編時數回明別表 (個式學無時數會通知編 2018/11/30<br>2018/11/30<br>2018/09/20<br>之學地倫理修課時數面明是百首相上傳:<br>▶((回上一頁))                                                      | 學曲時數證明查詞<br>高已達)<br>上調新    | 1數(小時)<br>6.0<br>3.0        |  |
| 2000年10月1日<br> | <ul> <li>東湖誌 単硫防設田田均茂 (自己参加分析目的) 章 (4)</li> <li>上線日期<br/>2018/11/30<br/>2018/09/20</li> <li>2型老魚煙修課時看監明是百首經上傳:<br/>((西上一頁))<br/>研習指明上傳論議頁面)</li> </ul> | 學曲時數證明直接<br>(2月14年)<br>上選邦 | 3數(介格)<br>6.0<br>3.0        |  |
|                | 急激就 學倫許教知可列表 (#出学会所致当該40年 20 年<br>上建日期<br>2018/11/30<br>2018/09/20<br>22学術倫理修課許整證明是百首經上傳:<br>ド(回上一頁)<br>時數指明上傳倫選百里)                                    | 學集時數證明查詞<br>2014年)<br>上選組  | <b>)數(小時)</b><br>6.0<br>3.0 |  |
|                | 急加減 學術時数回明列表 (#エタ4時数 8% 5% 5% 5% 5% 5% 5% 5% 5% 5% 5% 5% 5% 5%                                                                                         | 學曲時數證明查與<br>高已上錄)<br>      | (教(小時)<br>6.0<br>3.0        |  |

註:1.如列表中顯示同1份研習證明已上傳過,則勾選 「是」,此時會跳回上一頁,不可再重覆上傳。 2.如列表中同1份研習證明未上傳,則勾選「否」 ,繼續上傳步驟。 2.填入相關訊息(上課日期、上課時數)並點瀏覽鍵上傳學術倫理研習證明之圖檔

上課日期 → 上課時數 → 瀏覽 → 送出 → 研發處審核

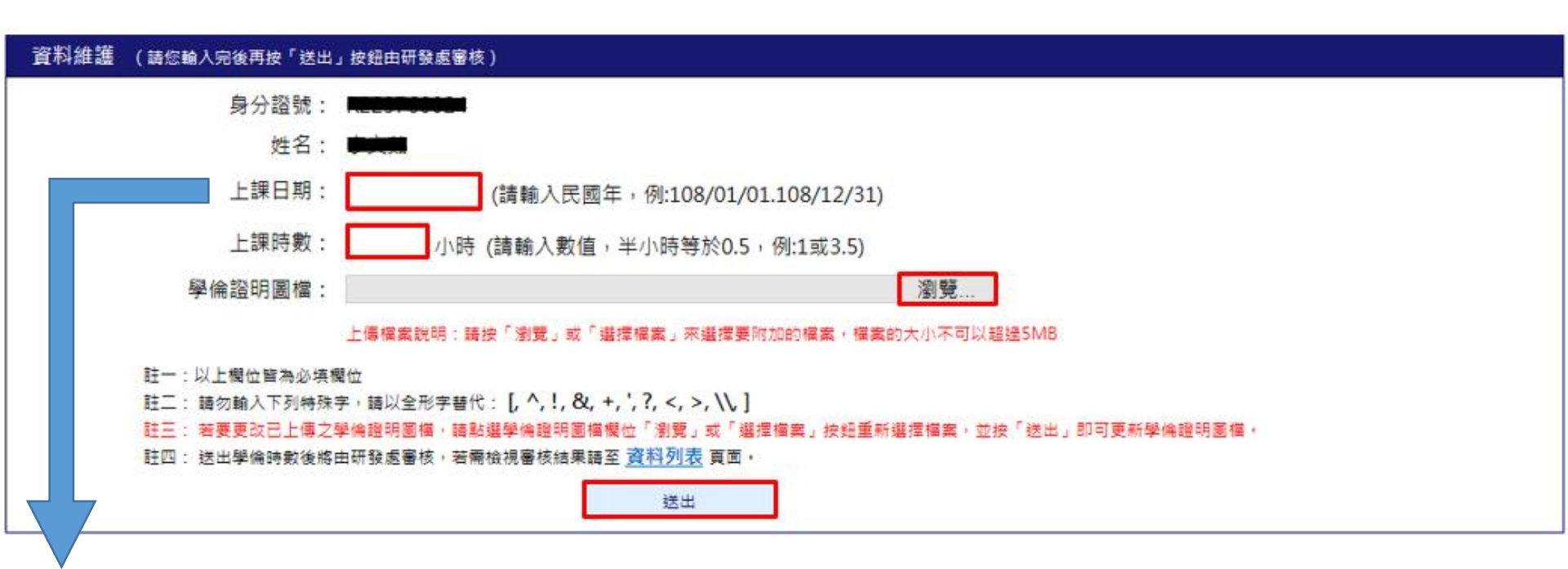

註:同一張研習證明之上課日期盡量一致(如下頁左圖);如同一張研習證明中上課日期 不一致則以最後一天研習日期為主(如下頁右圖)。

| 修課證目                                                  | 明                                                         |
|-------------------------------------------------------|-----------------------------------------------------------|
| 先生/小姐(個人註冊)                                           | 經書第 P107052573                                            |
| 茲證明 已修幕臺灣學術倫理教育資源中心之 [                                | 「學術研究倫理教育課程」,並通過課程                                        |
| <b>观疑,修课時数累積共 6 小時 0 分鐘。</b>                          | 09/25/2018                                                |
| 传索课程早元(闭输通道日期);                                       |                                                           |
|                                                       | 042520                                                    |
| 1004_11元何は考慮风影改算人言葉<br>1001 話者恐怖派派名音在今今年              | 0%25/20                                                   |
| 1994_75元年4月11月11月11月11日<br>1994_75元年4月11日(1995年4月11日) | 09/25/20                                                  |
| 10月17日本市大江市:天東西接至                                     | 09(25/20                                                  |
| 1002、17年17月11月,江港市長月111<br>1012、工学技学品集、19年1年11日       | 05(25/20                                                  |
| 1110-1までんけないが表明的数<br>1110 時後常が良好いなよ                   | 0925/20                                                   |
| 15 982445 ( 22982                                     | 052320                                                    |
| 117 冬堂研究社長:自由抄版                                       | 00330                                                     |
| 111 論文作者定義與證書原則                                       | 002530                                                    |
| 112 著作报告本统为                                           | 052530                                                    |
| 112 個人資料保護委員多報告                                       | 092420                                                    |
| 1111.随料报募半现合                                          | 092520                                                    |
| 115_受试者保護章时向實務                                        | 092520                                                    |
| 211_叶克や町利昌两支。                                         | 992520                                                    |
| 110_學般寫作該珍:信席著作                                       | 09/25/20                                                  |
| 116_味克爱科学过极远。                                         | 09/25/20                                                  |
| 117_结境学会误信                                            | 09/25-20                                                  |
|                                                       | 09/25/2015                                                |
|                                                       | 07/25/2010                                                |
|                                                       |                                                           |
| 比键                                                    |                                                           |
| 臺灣學術倫理教育資源中心                                          | )<br>FF臺灣學術倫理教育資源中心                                       |
| 7 1                                                   | L L Center for Telean ( Gebreik, Teleanch ( Mica ) ducate |
| A \$\$ 17 107 A                                       | 0 11 26                                                   |

上傳研習證明時,上課日期請填入107/09/25

#### 修課證明 證書第 P107050787 號 先生/小姐(個人註冊) 茲證明 已修幕臺灣學術倫理教育資源中心之「學術研究倫理教育課程」,並通過課程總 测验,修课码数累積具 6 小時 0 分鐘。 09/22/2018 作業課程單元 (測驗通過日約); 0101 研究指理定委会内涵 05/22/2018 (11)1.不當研究行為:定義自相型 09/22/2018 创防 不會研究行為;赶進與某政資料 09/22/2018 (1)%\_不含研究行為: 抄獎商刻篇 09/22/2018 (1)36, 举册其作且巧: 引成 05/22/2018 初回\_举地窝作技巧:武窝斜栖窝 09/22/2018 创订\_不常研究行為;自成抄覧 (9/22/2018 (111\_输火作者定美病龄后原则 09/22/2018 0112,苦作样基本机合 09/18/2018 0112.但人管利保健设备本规念 09/22/2018 []](,强补核基本数念 09/23/2018 (111\_全议者原境原则與實務 09/22/2018 0110,导射窝作战巧:引用著作 09/22/2018 0116.研究背斜管理跳送 09/18/2018 0117\_認識學座減信 09/18/2018 0118\_為什麼不能作弊? 00/18/2018 ()19.不會時充行為及學術質作且可 09/18/2018 0125\_44终著作程 09/18/2018 09/18/2018 此證 臺灣學術倫理教育資源中心 民 國 107 年 9 月 22 B

上傳研習證明時,上課日期請填入107/09/22

#### 臺灣學術倫理教育資源中心

## 3. 進入學倫時數證明維護資料列表

🧟 校務行政系統 - 視窗模式

# E化校園 → 校務行政系統 → 研究成果相關 → 學倫時數證明維護資料列表

#### 系統選單 ■教師觀課選課系統 已選課程及回饋單維護 開放觀課課程及觀課名單 學生成績處理 ■線ト點名 查詢學生期中成績(授課) ■基礎學科成績(授課) ■線上成績評量輸入 成績評量檔下載 成績評量檔上傳 ■大一服務學習維護 導生輔導相關作業 ■班級幹部維護 學生假單線上簽核 導生輔導專區 導生個案會談紀錄 ■導師時間活動紀錄審核 >壆期末導師評語維護 畢業初審查詢系統(模組化) ■ 杳詢學牛缺曠情形 查詢學牛畢業門檻 畢業初審查詢系統(非模組) 研究成果相關 ■學倫時數證明維護資料列表 學倫時數證明查詢/上傳 教師職涯歷程檔案 ■研究成果個人統計 ■教師研究計書管理系統 教師專長維護 環境保護及安全衛生中心 毒性化學物質系統 ■毒性化學物質申報 結餘量查詢 **害驗場所管理系統** 雪驗室自主檢查表 $\sim$

註:「學倫時數證明維護資料列表」係查詢研習證明之上傳資料是否有通過研發處審核。

### 4. 進入學倫時數證明維護資料列表確認審核狀態

| 資料表格 (由 ) ##### 維護之學倫時數證明資料,若需修改諸點選資料列前方「修改」按鈕,但狀態為「已審核」不可以修改) |                  |     |           |          |                   |      |
|----------------------------------------------------------------|------------------|-----|-----------|----------|-------------------|------|
|                                                                | 身分證號             | 姓名  | 上課日期      | 上課時數(小時) | 附件檔案              | 審核狀態 |
|                                                                | 00000000         | 測測試 | 107/03/04 | 2.0      |                   | 已審核  |
| 修改                                                             |                  | 測測試 | 108/01/02 | 6.0      | HTTL BHG          | 未審核  |
| 修改                                                             | <b>B60076000</b> | 測測試 | 107/09/20 | 3.0      | 1042011177710.pdf | 已退回  |

註:1.如審核狀態為「已審核」,則表示該研習證明已上傳成功且上傳資料無誤。 2.如審核狀態為「未審核」,則表示該研習證明未經研發處審核。 3.如審核狀態為「已退回」,則表示該研習證明已經研發處審核,但上傳資料有誤, 需修改後重新送出,修改流程如下頁。

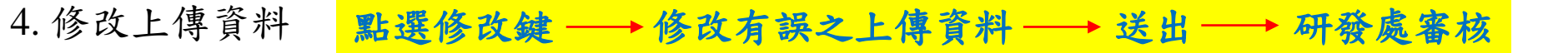

學倫時數證明維護資料列表

| 資料表格 (由 =================================== |                   |     |           |          |                  |      |
|---------------------------------------------|-------------------|-----|-----------|----------|------------------|------|
|                                             | 身分證號              | 姓名  | 上課日期      | 上課時數(小時) | 附件檔案             | 審核狀態 |
|                                             | 000000000         | 測測試 | 107/03/04 | 2.0      |                  | 已審核  |
| 修改                                          | 0000760004        | 測測試 | 108/01/02 | 6.0      |                  | 未審核  |
| 修改                                          | <b>1000700101</b> | 測測試 | 107/09/20 | 3.0      | 104001117770.pdf | 已退回  |

註:審核狀態如為「未審核」或「已退回」者,則皆可修改上傳資料

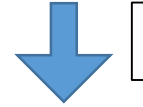

點選修改鍵後會跳出資料維護頁面

學倫時數證明上傳

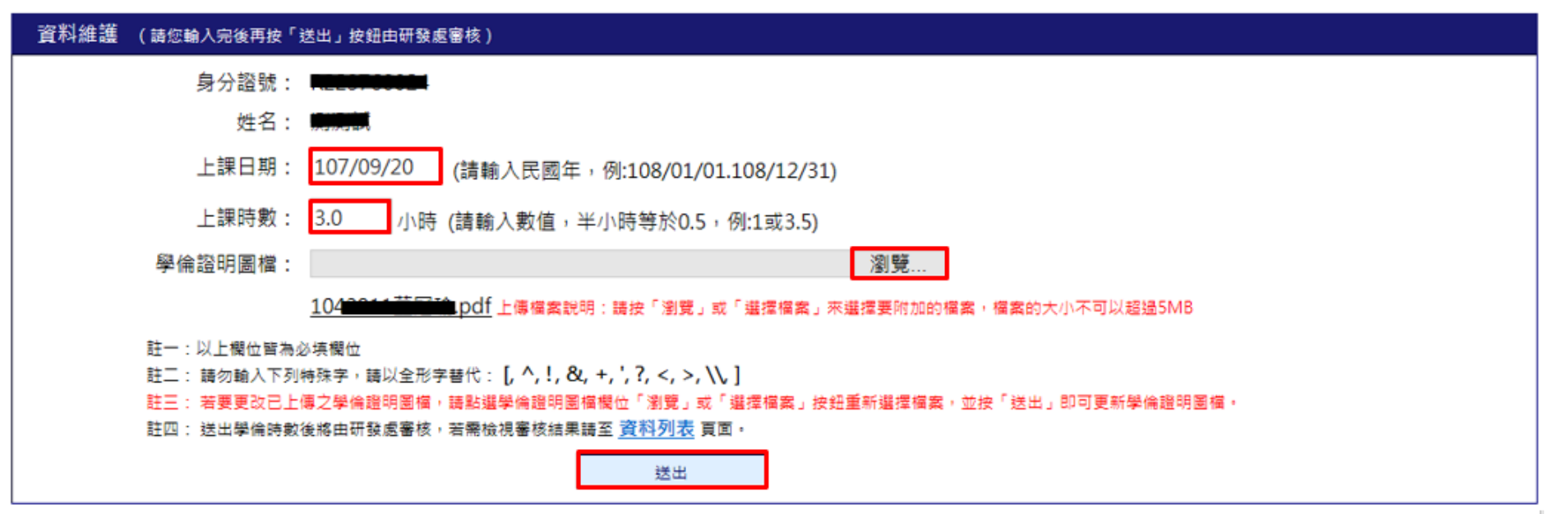